## **SAP JAM**

## Felhasználói segédlet

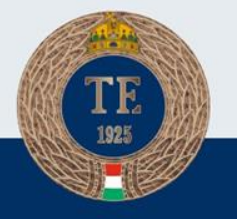

#### **Belépés**

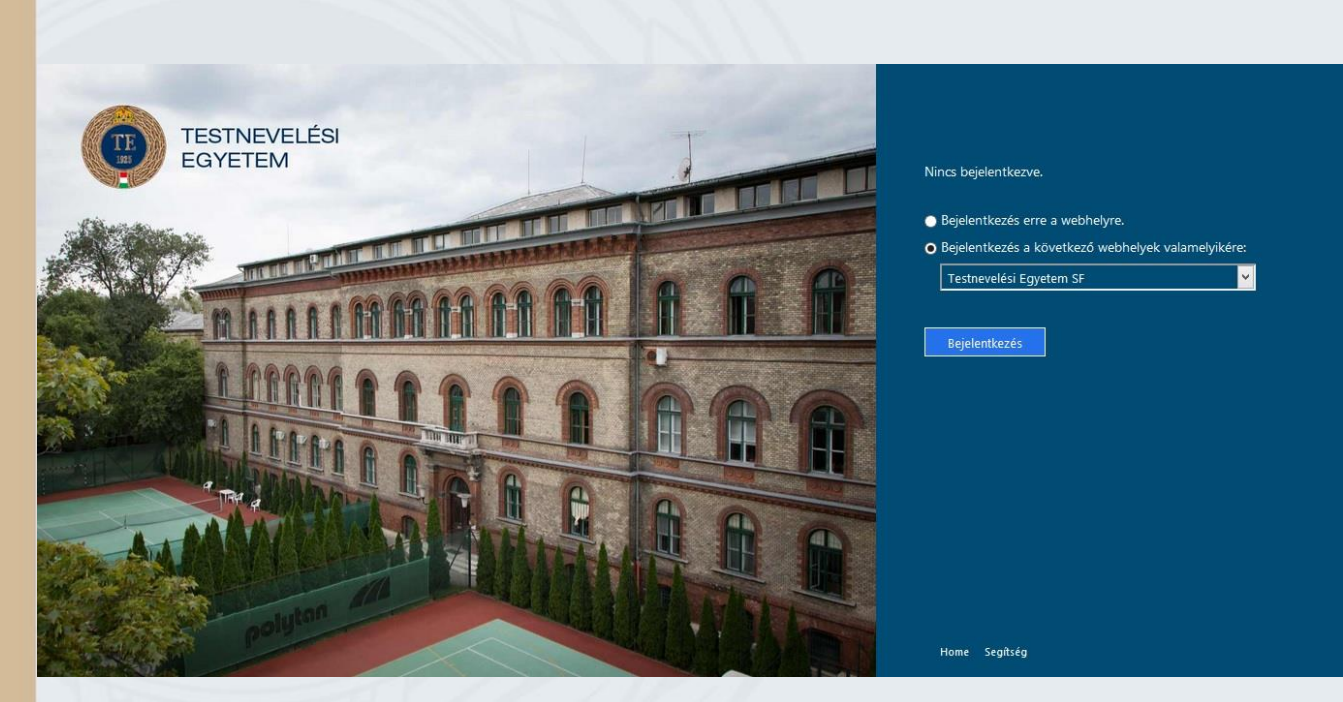

A JAM modul az SAP SuccessFactors rendszer része.

- Tökéletesen biztonságos online rendszer.
- Felhasználónév és jelszó segítségével lehet bejelentkezni.
- Böngészőbe beírva a http://jam.tf.hu címet, a képen látható felület fogad minket.
- A Testnevelési Egyetem SF webhely kiválasztása után kattintson a Bejelentkezés gombra.

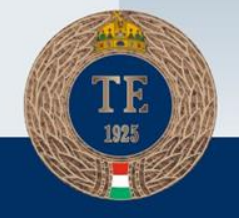

#### **Belépés**

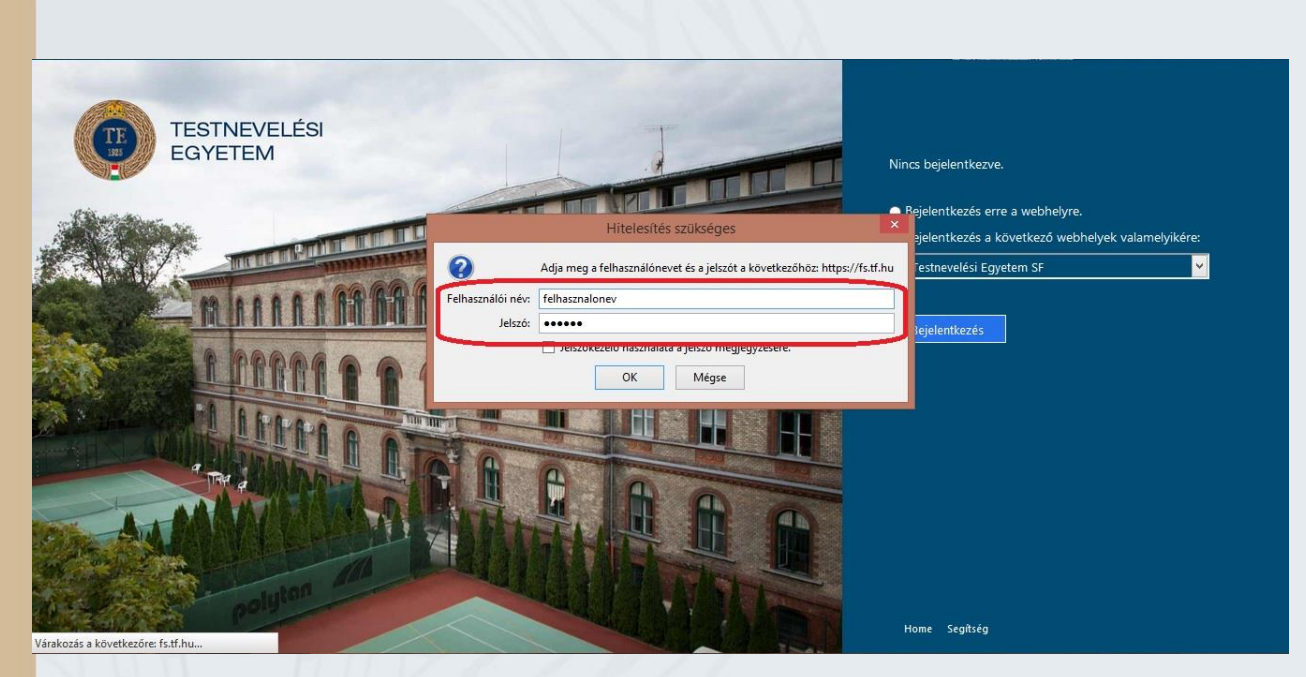

A felhasználónév mezőbe a példán látható módon kell beírni azt a felhasználónevet, amivel az egyetemi számítógépébe lép be.

Ezután a bejelentkezés gombra kattintva léphetünk be a JAM kezdőoldalára.

Technikai probléma vagy kérdés esetén keressék informatikus kollégáinkat.

Ha elfelejtette vagy nem tudja a felhasználónevét, a következő dián megnézheti, hogy hol találja meg azt.

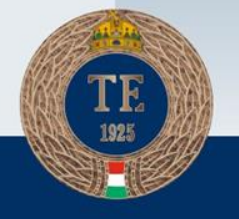

| <u>1</u> 2                                                                                              | Felhasználói fiókok                                                 | - 🗗 🗙                         |
|----------------------------------------------------------------------------------------------------|---------------------------------------------------------------------|-------------------------------|
| 🕞 🏵 👻 🕇 🥵 🕨 Vezérlőpult                                                                                 | : > Minden vezérlőpultelem > Felhasználói fiókok                    | ✓ 🖒 Keresés a Vezérlőpulton 🔎 |
| Fájl Szerkesztés Nézet Eszközö                                                                          | k Súgó                                                              | 🔲 👗 🗎 📋 🗡 🛹 🥥                 |
| Vezérlőpult – kezdőlap<br>Saját hitelesítő adatok kezelése<br>Fájltitkosítási tanúsítványok<br>kezelése | A felhasználói fiók módosítása<br>Saját fiók módosítása a Gépházban | 0                             |

HUPE\Szabo

A felhasználói profil speciális tulajdonságainak beállítása Környezeti változók módosítása Felhasználói fiókok felügyelete beállításainak módosítása 😵 Felhasználói fiókok kezelése

A jelszó módosításához nyomja le a Ctrl+Alt+Del billentyűkombinációt, majd kattintson a Jelszó módosítása gombra. Ha nem tudja a tartományi felhasználónevét, akkor nyissa meg a Vezérlőpultot és, ha ott a Felhasználói fiókok felületre navigál, akkor a bekeretezett felületen megtalálja a felhasználónevét. A jelszó, pedig megfelel azzal, amivel belépnek a számítógépbe vagy a nyomtatóba, esetleg a wifire csatlakoznak.

Figyelem: a felhasználónév után nem kell tf.hu-t írni, ez nem a postafiókba történő bejelentkezés!

Ha elfelejtette a felhasználónevét vagy jelszavát, keresse meg az Informatikai Iroda munkatársait.

# TE

#### JAM kezdőoldal

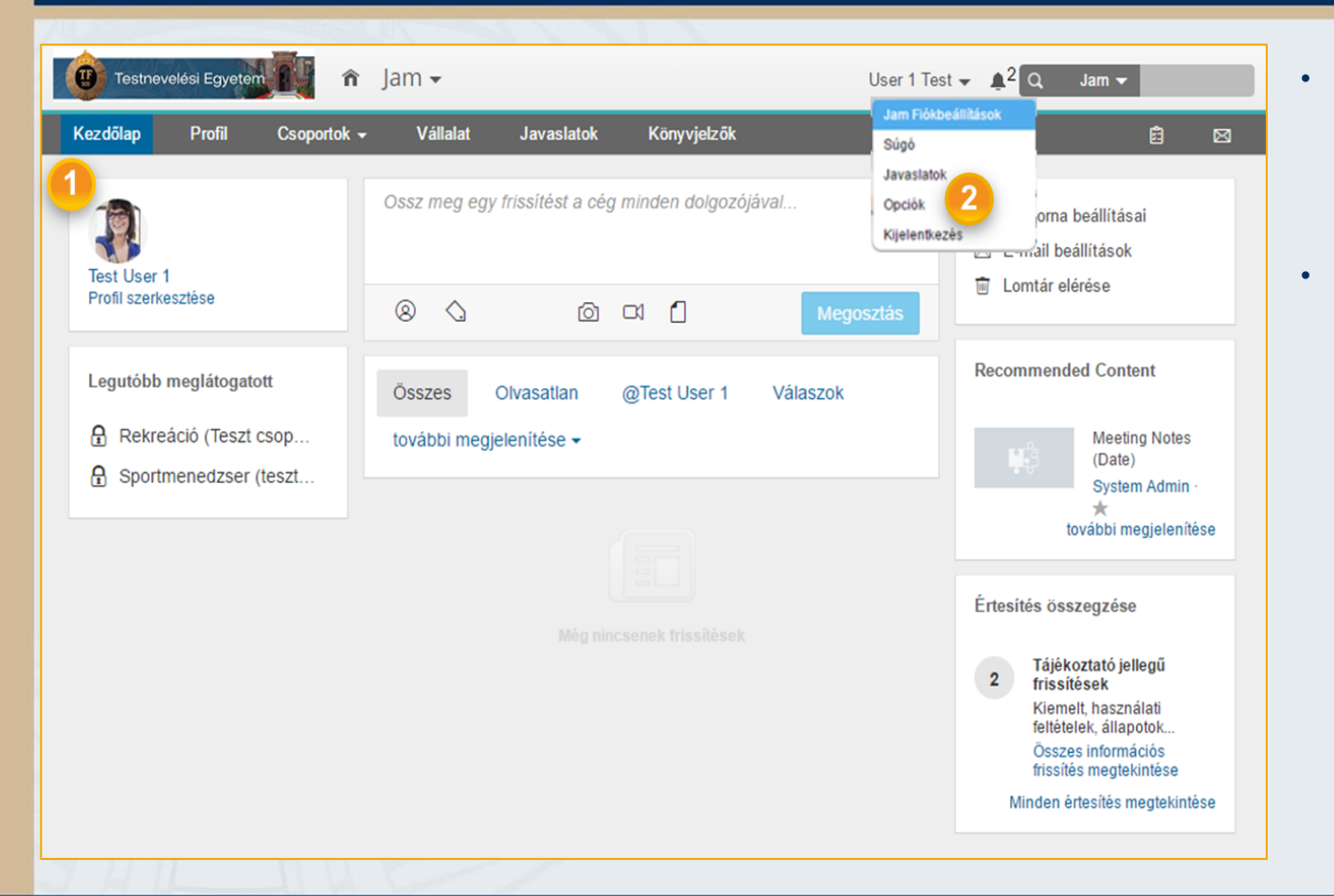

- A felhasználó bejelentkezéskor azonnal saját JAM kezdőoldalára érkezik.
- A JAM oldalról a név menü legördítésével, a felhasználók átnavigálhatnak az Opciók menüpontba ahol a SuccessFactors fiókjuk általános beállításait módosíthatják.

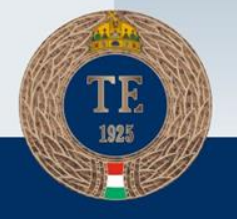

#### Beállítások módosítása

| î  | Kezdőlap 🗸                                                                                                    | Q Műveletek vagy személyek keresése V Test GroupAdmin V SUCCESSTACTORS                                                                                                    |
|----|----------------------------------------------------------------------------------------------------|----------------------------------------------------------------------------------------------------|
|    | Opciók<br>Jelszó<br>Kezdőoldal<br>Affülek konfigurálása<br>Értesítések<br>Nyelv módosítása<br>Kisegítő lehetőségek<br>beállításai<br>Meghatalmazott<br>Mobil | Nyelv módosítása         A nyelv módosítása a kezdőlapra irányítja.         Image: Image: Imag |
| Co | pyright ⊕ <u>2016, SuccessFactors, Inc.</u> t<br>ccessFactors ügyfelei vagy erre feljogr                                                                     | Vinden jog fenntartva. Az online szolgáltatások bizalmasak és a SuccessFactors tulajdonát képezik, kizárólag a<br>osított személyek használhatják. <u>Verzióinformációk megjelenítése.</u><br>An SAP Company                                                                                                    |

- Jelszó megváltoztatása.
- Kezdőoldal beállítása.
- Alfülek konfigurációja: modul elérésekor melyik oldal jelenjen meg.
- Értesítések: rendszer emailek ki/be kapcsolása.
- Nyelv módosítása.
- Kisegítő lehetőségek: színerősség, kontraszt stb.
- Meghatalmazott: távollét esetén megadható egy személy, aki a felhasználó helyett végrehajthat tevékenységeket (pl: csoport karban tartása).
- Mobil: mobilalkalmazás használata esetén a mobil eszköz aktiválására szolgál.

#### JAM Kezdőlap

| · (3 · (5 · (4)                                                 |                                  | Davis Brenda (bo                     | davis) 👻 🚊 🔾       | Jam 👻       | suc               | CCESS fact |   |
|-----------------------------------------------------------------|----------------------------------|--------------------------------------|--------------------|-------------|-------------------|------------|---|
| Kezdőlap Profil Csoportok <del>-</del>                          | Vállalat                         | Üzleti rekordok                      | Javaslatok         | Könyvjelző  | k Naptár          | đ          |   |
| Brenda Davis<br>Administrative Assistant<br>Profil szerkesztése | Ossz meg egy i                   | frissítést a cég mir                 | nden dolgozójáv    | al          |                   |            |   |
| Legutóbb megtekintett<br>Whats New.pdf                          | ۵ ۵                              |                                      | ō                  | ■( <b>(</b> |                   | Megosztás  | s |
| Competitive Analysis.pdf                                        | Összes O                         | Divasatlan @1                        | Brenda Davis       | Válaszok    | további megjelení | •          |   |
|                                                                 | Carla<br>kb. 6                   | a Grant hozzáado<br>hónappal ezelőtt | tt egy videót (Jai | nLMS_Search | mp4)              |            |   |
|                                                                 |                                  |                                      |                    |             |                   |            |   |
|                                                                 | Hosszúság: 01:2<br>Quick demo of | 6<br>Jam-LMS search                  | integration        |             |                   |            |   |
|                                                                 | Válasz · Tetszik                 | <ul> <li>Megosztás - Egyé</li> </ul> | b 🕶                |             |                   |            |   |
|                                                                 | Carla<br>kb. 6                   | a Grant<br>hónappal ezelőtt          |                    |             |                   |            |   |

Kezdőlap: Az oldal az a felület, ahol a felhasználó a csoportjaihoz tartozó összes bejegyzést megtekintheti különböző szűrök szerint pl: olvasatlan, kifejezetten a felhasználónak címzett (@ előjelű), válaszok amelyeket a felhasználó adott, stb. Csoportok: A menüpont alatt a felhasználó összes csoportja szerepel (Vezetői hírek, információk és Hírek-l csoport).

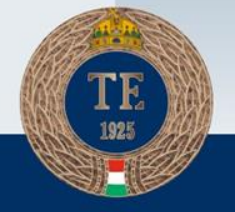

#### **Profil oldal**

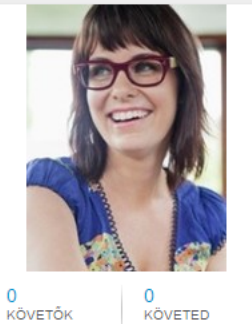

#### Áttekintés

Eredmények

Közösségi statisztikák

+ Tartalom hozzáadása -

Csoportok

Tartalom

| Távollétriasztások  |               |  |
|---------------------|---------------|--|
| Távollétriasztáso   | k kezelése    |  |
| R Adatak azarka     | stása         |  |
| V AUGUN SZEINE      | SZIESE        |  |
| Állásinformáció     |               |  |
| Beosztás:           | 382           |  |
|                     |               |  |
| Elérhetőségi adatok | vvv@gmail.com |  |
|                     | xxx@gmail.com |  |
|                     |               |  |
| További informá     | iók elrejtése |  |

#### Profil:

- Felhasználói adatok: itt jelenik meg a felhasználó neve, e-mail címe, telefonszáma és beosztása. Amennyiben bármilyen eltérést tapasztal, kérjük jelezze a jam@tf.hu e-mail címen.
- Profilkép: a rendszer adminisztrátor által feltöltött profilkép.
- Csoportok amelynek tagja a felhasználó.

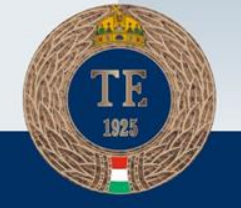

#### **TESTNEVELÉSI EGYETEM**

Test | lear 1

#### Vállalat

| ት Jam <del>-</del>                                                                |             | 9                                                           | Davis Brenda (bda                                                                    | avis) 🗸 🌲 🔍                                                   | Jam 👻                          | su                 |                  |  |
|-----------------------------------------------------------------------------------|-------------|-------------------------------------------------------------|--------------------------------------------------------------------------------------|---------------------------------------------------------------|--------------------------------|--------------------|------------------|--|
| Kezdőlap Profil                                                                   | Csoportok 🗸 | Vállalat                                                    | Üzleti rekordok                                                                      | Javaslatok                                                    | Könyvjelzők                    | Naptár             | 虚                |  |
| Vállalat                                                                          |             | V <b>állalati hír</b><br>Ez az oldal tart<br>tevékenységét. | r <b>csatorna</b><br>almazza a vállalat öss                                          | szes nyilvános csat                                           | tornabejegyzését.              | Nem tartalmazza a  | i magáncsoportok |  |
| Blogbejegyzések<br>Csevegőszobák<br>Vállalati wikioldal<br>Irányítópult<br>Névtár |             | Shit Prohib<br>Válasz - Tet                                 | Emily Clark<br>I1 nappal ezelőtt<br>ited word1 Prohibite<br>szik - Megosztás - Egy   | d word 2 and so o                                             | on                             |                    |                  |  |
| Dokumentumok<br>A hónap dolgozója<br>Csatorna<br>Csoportok                        |             | @Competi<br>Válasz · Tet                                    | Emily Clark hozzászó<br>12 nappal ezelőtt - Solai<br>tive<br>iszik - Megosztás - Egy | ólt ehhez a dokum<br>r Energy - New Prodi<br>yéb <del>-</del> | ientumhoz: Com<br>uct Training | petitive Analysis. | odf              |  |
| Hivatkozások<br>Fényképek                                                         |             |                                                             | Emily Clark szavazot                                                                 | t a következőre: A                                            | A hónap dolgozój               | ja                 |                  |  |

#### Vállalat menüpont:

Tartalmazza a szervezet csoportjait és bejegyzéseit. Csak azon adatok jelennek itt meg, amelyek nyilvánosak.

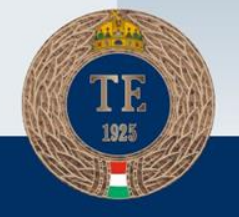

## JAM Fiókbeállítás

#### Fiókbeállítások

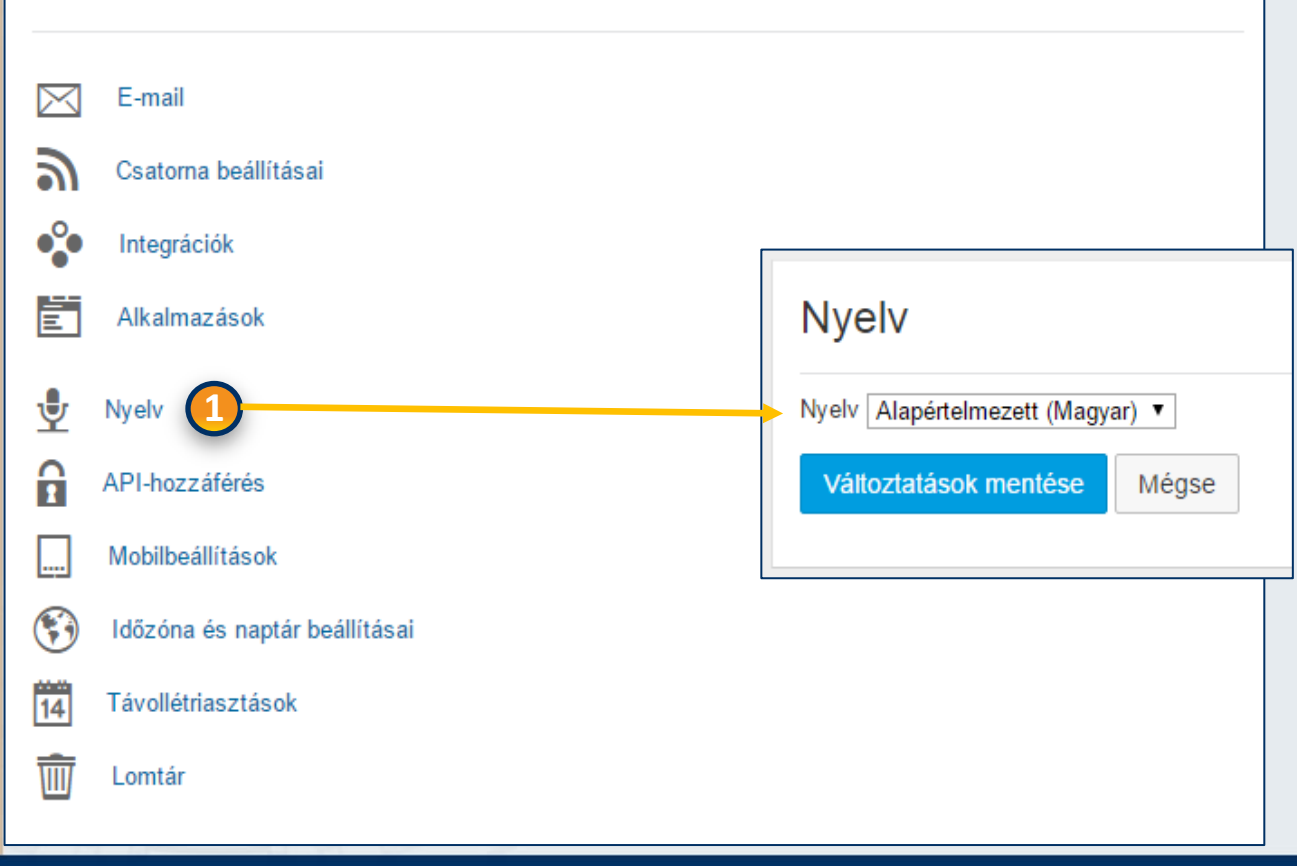

Jam Fiókbeállítások (felhasználó név menüjéből elérhető funkció):

> Nyelv beállítások: a felhasználó megadhatja milyen nyelven szeretné használni a rendszert. A nyelvek elérhetősége a rendszerben engedélyezett nyelvektől függ, amely a Testnevelési Egyetemnél az angol és magyar nyelv.

#### JAM Fiókbeállítás

| Állapotfrissítések                                                                                                    | Általános           |   |                                 |           |                         |
|----------------------------------------------------------------------------------------------------|---------------------|---|---------------------------------|-----------|-------------------------|
| <ul> <li>Csoport állapota</li> <li>Személyes állapot</li> <li>Tartalomfrissítések</li> <li>Blogok</li> <li>Beszélgetések</li> <li>Dokumentumok</li> <li>Áttekintőoldalak</li> <li>Fényképek</li> <li>Szavazások</li> <li>Kérdések</li> <li>Videók</li> <li>Wikik</li> <li>Egyéb frissítések</li> <li>Események</li> <li>Szaktudás</li> <li>Személyes blogok RSS-csatomája</li> <li>Profil- és csoportképek</li> <li>Feladatok</li> <li>Figyelt kifejezések</li> </ul>                                                                                                    | Állapotfrissítések  |   |                                 |           |                         |
| Tartalomfrissítések    Blogok Beszélgetések Dokumentumok  Hivatkozások Káttekintőoldalak Fényképek Szavazások Kárdések Kírdések Kírdések K | Csoport állapota    |   | Személyes állapot               |           |                         |
| <ul> <li>Blogok</li> <li>Beszélgetések</li> <li>Dokumentumok</li> <li>Áttekintőoldalak</li> <li>Fényképek</li> <li>Szavazások</li> <li>Kérdések</li> <li>Videók</li> <li>Wikik</li> <li>Egyéb frissítések</li> <li>Események</li> <li>Szaktudás</li> <li>Szaktudás</li> <li>Csoportok</li> <li>Dicséretek</li> <li>Személyes blogok RSS-csatornája</li> <li>Profil- és csoportképek</li> <li>Feladatok</li> <li>Figyelt kifejezések</li> </ul>                                                                                                    | Tartalomfrissítések |   |                                 |           |                         |
| <ul> <li>Hivatkozások</li> <li>Áttekintőoldalak</li> <li>Fényképek</li> <li>Szavazások</li> <li>Kérdések</li> <li>Videók</li> <li>Videók</li> <li>Vikik</li> <li>Egyéb frissítések</li> <li>Események</li> <li>Szaktudás</li> <li>Csoportok</li> <li>Dicséretek</li> <li>Személyes blogok RSS-csatomája</li> <li>Profil- és csoportképek</li> <li>Feladatok</li> <li>Figyelt kifejezések</li> </ul>                                                                                                    | Blogok              |   | Beszélgetések                   | 1         | Dokumentumok            |
| <ul> <li>Szavazások</li> <li>Kérdések</li> <li>Wikik</li> <li>Egyéb frissítések</li> <li>Események</li> <li>Szaktudás</li> <li>Csoportok</li> <li>Dicséretek</li> <li>Személyes blogok RSS-csatornája</li> <li>Profil- és csoportképek</li> <li>Feladatok</li> <li>Figyelt kifejezések</li> </ul>                                                                                                    | Hivatkozások        | 1 | Áttekintőoldalak                | -         | Fényképek               |
| <ul> <li>Wikik</li> <li>Egyéb frissítések</li> <li>Események</li> <li>Szaktudás</li> <li>Személyes blogok RSS-csatornája</li> <li>Profil- és csoportképel</li> <li>Feladatok</li> <li>Figyelt kifejezések</li> <li>Twitter</li> </ul>                                                                                                    | Szavazások          |   | Kérdések                        | 1         | Videók                  |
| Egyéb frissítések  Egyéb frissítések  Események  Szaktudás  Szaktudás  Csoportok  Személyes blogok RSS-csatornája  Feladatok  Figyelt kifejezések  Twitter                                                                                                    | ✓ Wikik             |   |                                 |           |                         |
|                                                                                                    | Egyéb frissítések   |   |                                 |           |                         |
| <ul> <li>Dicséretek</li> <li>Személyes blogok RSS-csatornája</li> <li>Profil- és csoportképel</li> <li>Feladatok</li> <li>Figyelt kífejezések</li> <li>Twitter</li> </ul>                                                                                                    | Események           | s | Szaktudás                       | 1         | Csoportok               |
| Feladatok Figyelt kifejezések Twitter                                                                                                    | Dicséretek          |   | Személyes blogok RSS-csatornája | -         | Profil- és csoportképel |
|                                                                                                    | Feladatok           |   | Figyelt kifejezések             | <b>\$</b> | Twitter                 |
|                                                                                                    |                     |   |                                 |           |                         |

Csatorna beállítás: a felhasználó megadhatja miről szeretne értesítést kapni (pl.: státuszfrissítések, új videó feltöltése)

Mobilbeállítások: A Jam alkalmazás mobilon való használatához mobil applikáció letöltése szükséges.

Mobilbeállítások

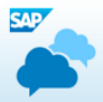

SAM Jam mo

Töltsd le az SA együttműködés

Telepítési utasítások küldése

Aktiválás kamerával

Eszközök kezelése

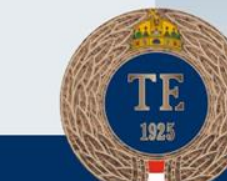

## Tartalmak létrehozása, megtekintése

| Testnevelési Egyetem 👔 🏫           | Jam 🗸           |                                  |                 | User 1 Te          | st ✔ 🛕 <sup>2</sup> Q. Jam ✔                                                                                                    |  |
|------------------------------------|-----------------|----------------------------------|-----------------|--------------------|----------------------------------------------------------------------------------------------------|--|
| Kezdőlap Profil Csoportok          | · Vállalat      | Javaslatok                       | Könyvjelzők     |                    | Ê 🛛                                                                                                    |  |
| Test User 1<br>Profil szerkesztése | Ossz meg egy fr | issítést a cég<br>Ô              | minden dolgozój | iával<br>Megosztás | <ul> <li>Restorna beállításai</li> <li>E-mail beállítások</li> <li>Image: Constant elérése</li> </ul>                                                                 |  |
| Legutóbb meglátogatott             | Összes Ol       | vasatlan<br>enítése <del>↓</del> | @Test User 1    | Válaszok           | Recommended Content<br>Meeting Notes                                                                                                    |  |
| Sportmenedzser (teszt              |                 |                                  |                 |                    | (Uate)<br>System Admin<br>★<br>további megjelenítése                                                                                                    |  |
|                                    |                 |                                  |                 |                    | Értesítés összegzése                                                                                                    |  |
|                                    |                 | Meg hind                         | senek mssnösök  |                    | 2 Tájékoztató jellegű<br>frissítések<br>Kiemelt, használati<br>feltételek, állapotok<br>Összes információs<br>frissítés megtekintése<br>Minden értesítés megtekintése |  |

#### Hírek megosztása:

- A Facebookhoz hasonlóan a középső fehér ablakba megírt üzenetet a megosztás gombra történő kattintással tudjuk közzé tenni.
- Fénykép, videó illetve dokumentum közzétételére is van lehetőségünk, ha rákattintunk az azokat jelölő ikonokra.

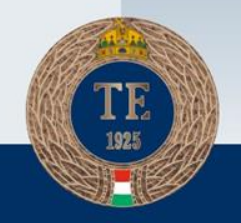

#### JAM Súgó

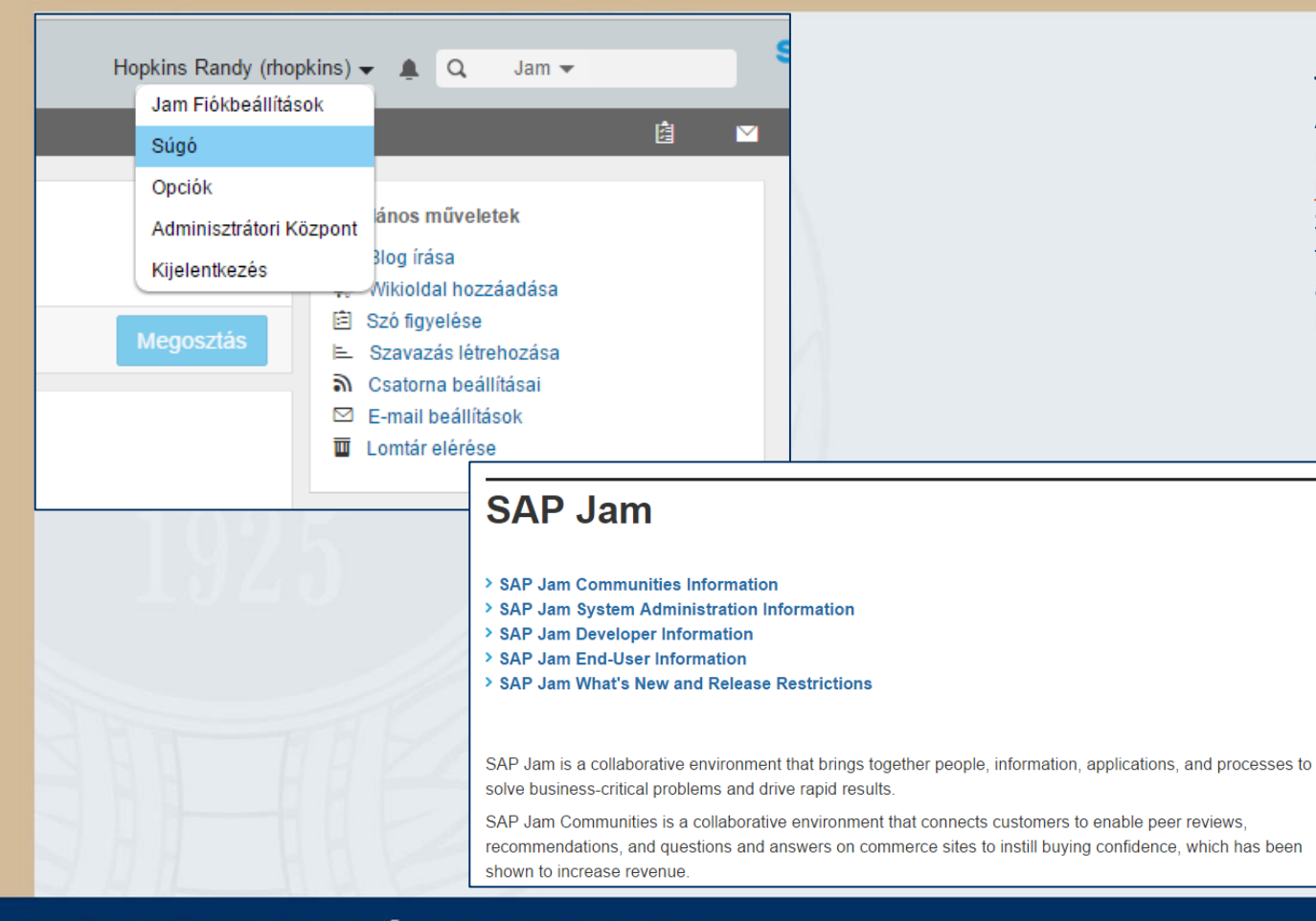

#### Jam Súgó:

A felhasználó név legördülő menü "Súgó" menüpontja a http://help.sap.com/sapjam SAP Jam oldalra továbbítja a felhasználót, ahol részletes angol nyelvű tájékoztatókból kaphat választ kérdéseire.

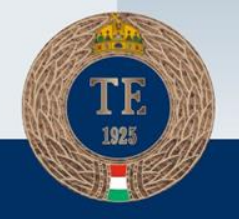

Technikai probléma vagy kérdés esetén keressék informatikus kollégáinkat. Amennyiben a felhasználói adataiban eltérést talál, vagy ennek módosítását igényli, kérjük jelezze a jam@tf.hu e-mail címen.

KÖSZÖNJÜK A FIGYELMET!

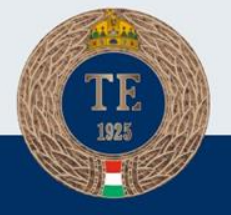